https://www.cpb.bank/business-banking/user-management-help

User Administration - Add a user

1. Navigate to Business Apps > User Administration > Manage Users

| CENTRAL<br>Pacific                          |                                       | BD              | Business Cu       | stomer 🗸 📔 Chat W              | /ith Us | Help   Print   L                  | og Out 丨 日 |
|---------------------------------------------|---------------------------------------|-----------------|-------------------|--------------------------------|---------|-----------------------------------|------------|
| ANK                                         |                                       | Accounts ~      | Transfer/Pay      | γ Cards γ Ν                    | Noney N | lanager Business Ap               | ps Y Mo    |
| Account Summary                             |                                       |                 |                   |                                |         | ACH Participants<br>ACH Templates | ,<br>fer   |
| Q Search   EDIT ACCOUNTS VIEW               |                                       |                 |                   |                                |         | One-Time ACH<br>Transaction       |            |
| Displaying: Account Type: All Account Types |                                       |                 |                   |                                |         | ACH Activity                      |            |
| Checking Accounts                           |                                       |                 |                   | Manage Users                   |         | User Administration               | <b>`</b>   |
| Account Nickname 1                          | Account Number $\hat{T}_{\downarrow}$ | Current Balance | at <sub>i</sub> A | Request User Activit<br>Report | У       | Amount                            |            |

## 2. Click ADD USER:

| PACIFIC       |           | В          | Business Customer 🗸 📔 C | Chat With Us   Help | Print Log Out   | 日本語    |
|---------------|-----------|------------|-------------------------|---------------------|-----------------|--------|
| brink         |           | Accounts ~ | Transfer/Pay × Cards ×  | Money Manager       | Business Apps 👻 | More ~ |
| Manage        | Users     |            |                         |                     |                 |        |
| Name <b>†</b> | User Type | Username   | Status La               | st Login            |                 |        |
| ADD USER      |           |            |                         |                     |                 |        |

3. Enter applicable information, keeping in mind that fields with an asterisk (\*) indicate required fields.

Username must be 8 to 25 characters long; special characters are allowed.

Passwords must be 8 to 32 characters long and must contain 3 out of the following: One uppercase letter, one lowercase letter, one number, and a special character ( $\sim!@#\$\%^&*()_+={\}:;?,./$ )

This user can access this account via the temporary password for 15 minutes. If the user does not log in within that time, a new password will have to be reset.

Please input at least one phone number for the new user, because the new user will need it for security purposes.

| ' Username                       | Contact Information                     |
|----------------------------------|-----------------------------------------|
|                                  | * Email Address                         |
| * Temporary Password             |                                         |
| * Confirm Password               | * At least one phone number is required |
|                                  | Home Phone                              |
| Status                           | United States (+1) V                    |
| Active      Disabled      Locked |                                         |
| Personal Information             |                                         |
| Title                            | Mobile Phone                            |
|                                  | United States (+1)                      |
| * First Name                     |                                         |
|                                  | Work Phone                              |
| Middle Name                      | United States (+1) V                    |
|                                  |                                         |
| * Last Name                      |                                         |
|                                  | Home Address                            |
| Suffix                           | Address Line 1                          |
| Birth Date                       | Address Line 2                          |
| MM/DD/YYYY                       | a Address Line 2                        |
|                                  | City                                    |
|                                  |                                         |
|                                  | State                                   |
|                                  | ~                                       |
|                                  | ZIP Code                                |
|                                  | ZIP Code                                |

4. In the Entitlements screen, check off all the features and accounts that you want the user to have, then click Save (functions available will depend on your service plan).

TIPS:

- Entitlements can be copied/replicated from an existing user. (see below green-circled item)
- Please click the checkbox to expand any sections that are indicated by a >> . (see below orange-circled items)

| opy Entitlements From                          |        |                 |                                |
|------------------------------------------------|--------|-----------------|--------------------------------|
| No User Selected                               | ~      |                 |                                |
| Entitlement                                    | Limit  |                 |                                |
|                                                |        | •               | Click the checkbox to expand t |
| ACH                                            |        |                 | desired Entitlement category   |
| Bill Pay and Zelle®                            |        |                 |                                |
| Cards                                          |        |                 |                                |
| MX MoneyDesktop Money<br>Management            |        |                 |                                |
| Order Checks                                   |        |                 |                                |
| Quicken <sup>®</sup> / Quickbooks <sup>®</sup> |        |                 | 1                              |
| SecureNow Bypass Verification<br>Methods       |        |                 |                                |
| Statements                                     |        |                 |                                |
| Transfers                                      |        |                 |                                |
|                                                |        | nts .           | *                              |
| Accounts                                       | nEntit | Jemet oppayment | tow cytron anserton asserto    |

Expanded View of Entitlements (NOTE – not all entitlements may show; these are dependent on your service plan):

## **Entitlements For Test User**

| No User Selected                                                             | ~           |              |                                                                 |
|------------------------------------------------------------------------------|-------------|--------------|-----------------------------------------------------------------|
| Entitlement                                                                  | Limit       |              |                                                                 |
| Accounts                                                                     |             | $\checkmark$ | _                                                               |
| Deposit Checks                                                               |             |              | -                                                               |
| Maximum Transaction Limit                                                    | \$ 10000.00 | _            | _                                                               |
| Maximum Daily Limit                                                          | \$ 10000.00 | _            | _                                                               |
| Open Accounts                                                                |             |              | _                                                               |
| Stop Payments                                                                |             |              | _                                                               |
| ACH                                                                          |             | $\checkmark$ | _                                                               |
| Per-Transaction Step-up Challenge Threshold                                  | \$          | _            | _                                                               |
| Review Threshold for a Credit Transaction                                    | \$          | _            | –<br>Formerly called "Maximum Transaction Credit"               |
| Review Threshold for a Debit Transaction                                     | \$          | _            | <ul> <li>Formerly called "Maximum Transcation Debit"</li> </ul> |
| Hard Limit for a Debit Transaction                                           | \$          | _            |                                                                 |
| Review Threshold for a Batch Credit                                          | \$          | _            | –<br>Formerly called "Maximum Batch Credit"                     |
| Review Threshold for a Batch Debit                                           | \$          |              | –                                                               |
| Number of Approvals Required                                                 |             | 0 •          | _                                                               |
| Approve and Reject                                                           |             |              | _                                                               |
| Authorized ACH Companies                                                     |             |              | _                                                               |
| BUSINESS COMPANY - 123456789                                                 |             | $\checkmark$ | _                                                               |
| Initiate                                                                     |             | $\checkmark$ | _                                                               |
| Daily Review Threshold for User Credit<br>Transactions (by Effective Date)   | \$          | _            | –<br>Formerly called "Maximum Daily User Credit"                |
| Daily Review Threshold for User Debit<br>Transactions (by Effective Date)    | \$          | _            | –<br>Formerly called "Maximum Daily User Debit"                 |
| Monthly Review Threshold for User Credit<br>Transactions (by Effective Date) | \$ -        | _            | Formerly called "Maximum Monthly User Credi                     |
| Monthly Review Threshold for User Debit<br>Transactions (by Effective Date)  | \$          | -            | Formerly called "Maximum Monthly User Debit                     |
| Recurring                                                                    |             |              | _                                                               |
| Manage Batches & Participants                                                |             | $\checkmark$ | _                                                               |
| Manage Denied Users                                                          |             |              | _                                                               |
| Manage Participant Distributions                                             |             |              | _                                                               |
| Manage Restricted Batches                                                    |             |              | _                                                               |
| SEC Codes                                                                    |             |              | _                                                               |
| PPD Credit - Consumer Credit                                                 |             |              | _                                                               |
| PPD Debit - Consumer Debit                                                   |             |              | _                                                               |
| CCD Credit - Non-Consumer Credit                                             |             |              | _                                                               |
| CCD Debit - Non-Consumer Debit                                               |             |              | _                                                               |
| Tax Payments                                                                 |             |              | _                                                               |
| Child Support Payments                                                       |             |              | _                                                               |

| Bill Pay and Zelle®                                                           |      |              |
|-------------------------------------------------------------------------------|------|--------------|
| Cards                                                                         |      |              |
| MX MoneyDesktop Money<br>Management                                           |      | $\checkmark$ |
| Order Checks                                                                  |      |              |
| Quicken <sup>®</sup> / Quickbooks <sup>®</sup>                                |      |              |
| SecureNow Bypass Verification<br>Methods                                      |      |              |
| Statements                                                                    |      |              |
| Transfers                                                                     |      |              |
| Maximum Transaction Limit                                                     | \$   | _            |
| Maximum Daily Limit                                                           | \$   | _            |
| Unlinked and External Transfer Per-Transaction<br>Step-up Challenge Threshold | \$ — | _            |
| Number of Approvals Required                                                  |      | 0 •          |
| Approve and Reject                                                            |      |              |
| Manage External Accounts                                                      |      |              |
|                                                                               |      |              |

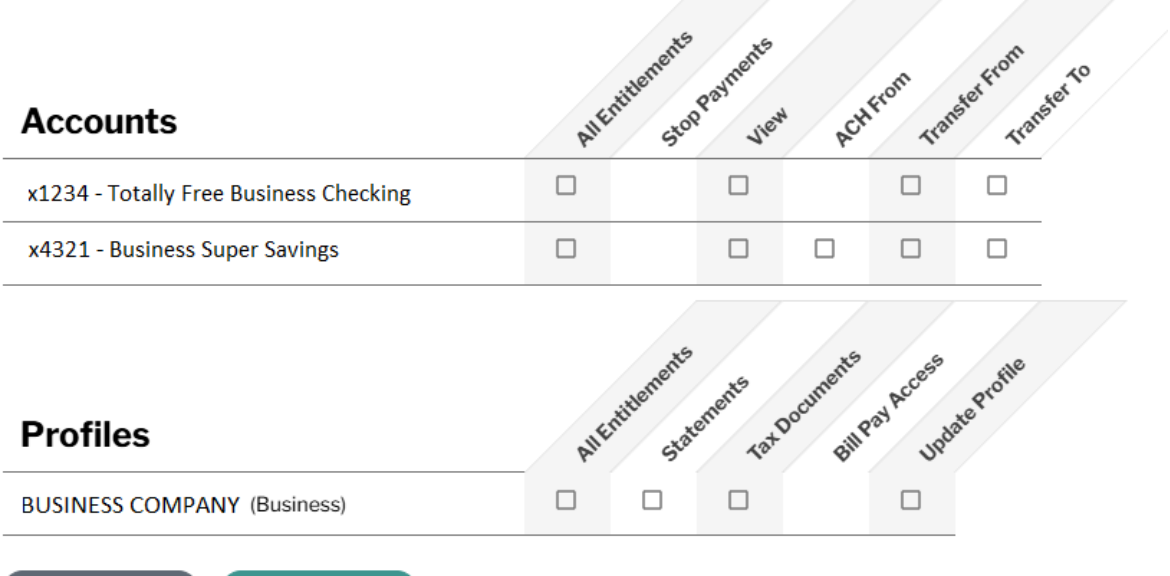

CANCEL

SAVE

## 5. Removing a user

If a user needs to be removed, it's important to mark the user as Disabled. This will ensure that any ACH batches the user might have created do not get cancelled.

| User Details                   |                                          |
|--------------------------------|------------------------------------------|
| * Username<br>TestBusinessUser | Contact Information                      |
| Reset Password Status          | * Email Address<br>kainoa@aloha.cpb.bank |
| Active Disabled O Locked       | * At least one phone number is required  |
| <b>D</b> 11 7 11               | Llama Dhana                              |